# Smart Band 115plus Uživatelský návod

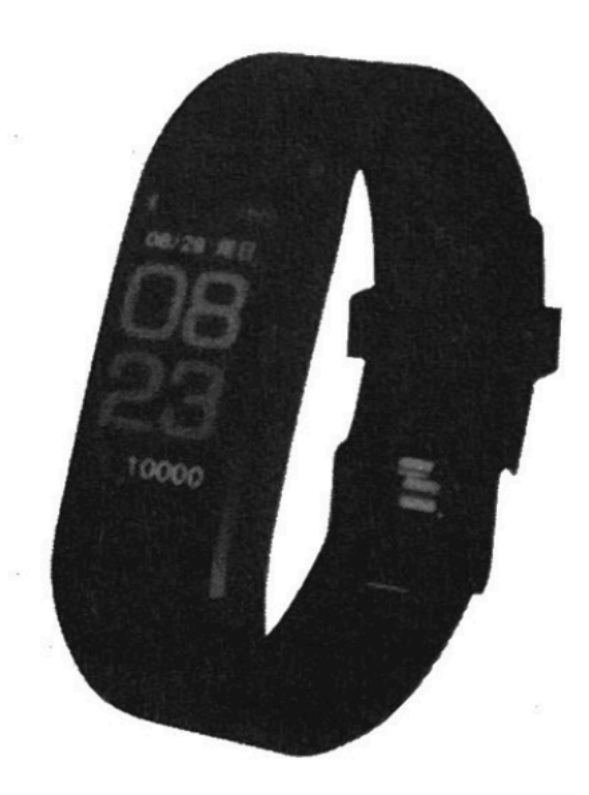

### Popis částí náramku

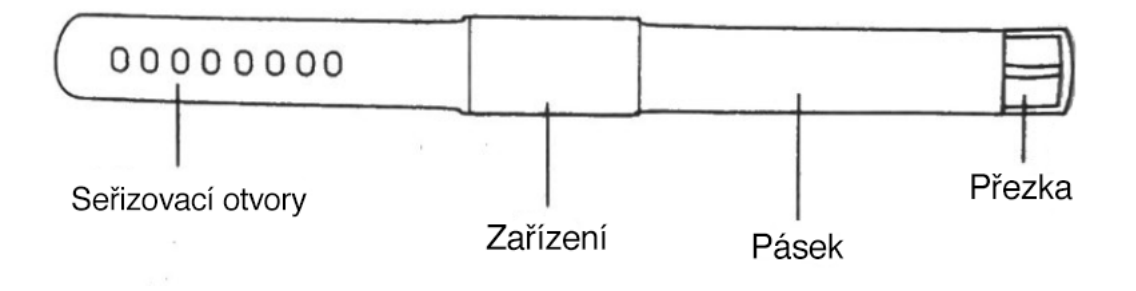

#### Jak náramek nasazovat

Nejlépe se pásek nosí, když je přiměřeně utažený a je zvolen odpovídající seřizovací otvor.

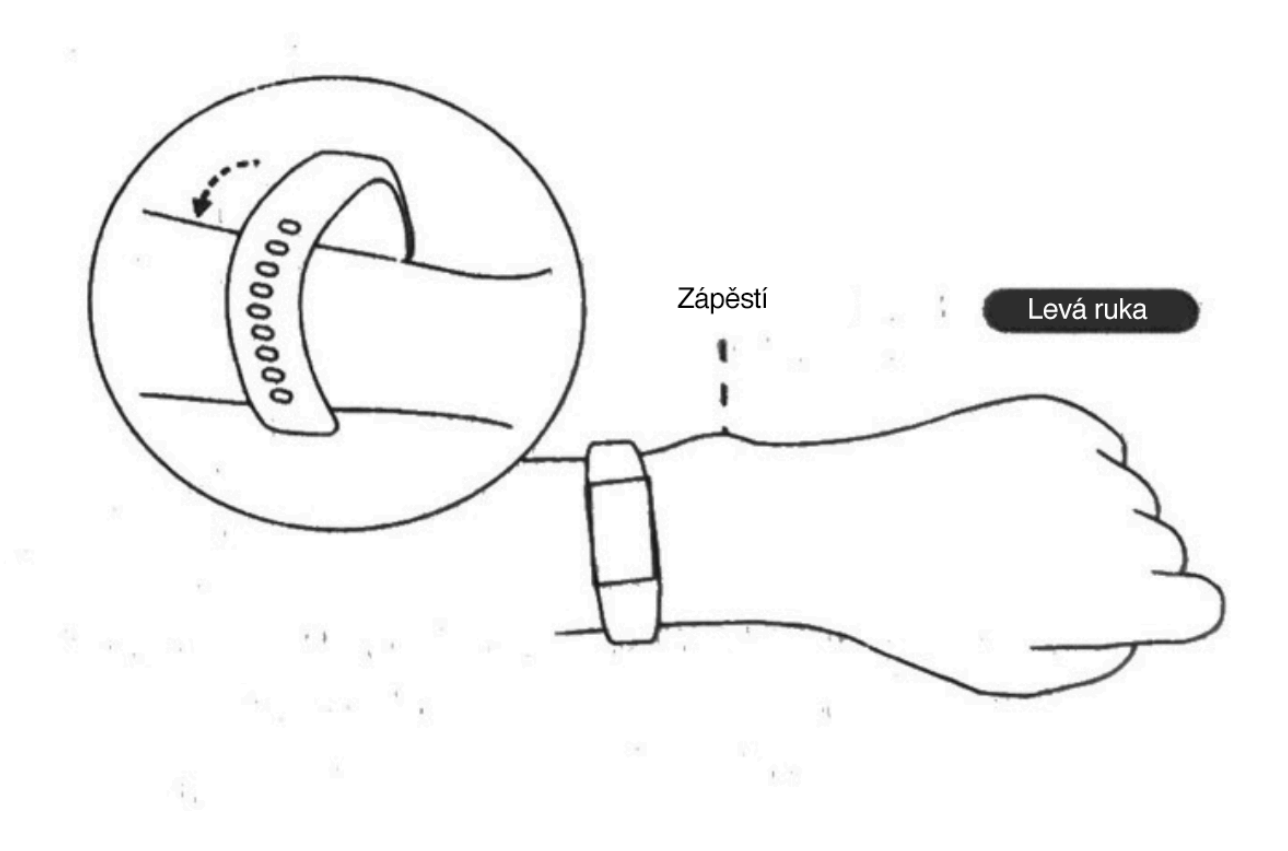

#### Nabíjení náramku

Před prvním použití se ujistěte, že je náramek dostatečně nabitý. Nízká kapacita baterie způsobí, že se náramek vypne a je nutné ho vložit do nabíječky, aby se automaticky zase zapnul.

### Jak nabíjet

Sundejte zařízení z ruky. Vytáhněte pásek ze zařízení, jedna strana je určena k zasunutí do USB konektoru. Jsou na ní dva proužky, obrázek ukazuje, jak vypadá.

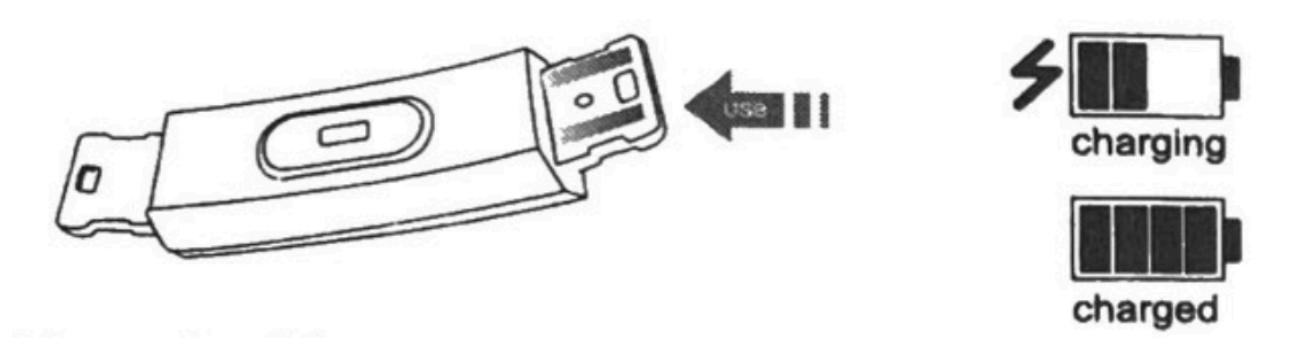

# Jak náramek používat

### Zapnutí/vypnutí:

- 1. Pokud je náramek vypnutý, dlouze podržte dotykové tlačítko pod displejem a po 3 sekundách se náramek zapne a potvrdí to vibracemi.
- Pokud je náramek zapnutý, dlouze podržte dotykové tlačítko pod displejem a po 3 sekundách se objeví vypínací obrazovka. Pokud do 5 sekund tlačítko opět nestisknete, náramek se vypne.

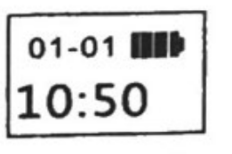

Startup interface

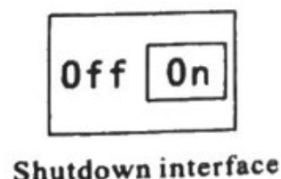

#### Ovládání:

- 1. Krátký stisk tlačítka pod displejem rozsvítí displej nebo přepne na další obrazovku.
- 2. Pokud nic neuděláte po dobu 5 sekund, přepne se z jakékoliv obrazovky na úvodní displej.
- Náramek automaticky začne měřit tepovou frekvenci, když přepnete do funkce měření tepu a po 5 sekundách se vrátí na hlavní obrazovku, kde je aktuální frekvence vidět.

### Instalace aplikace do telefonu

Naskenujte následující QR kódy pro zobrazení aplikace v obchodě. Vyberte buď Android nebo iOS a stáhněte aplikaci "Yoho Sports".

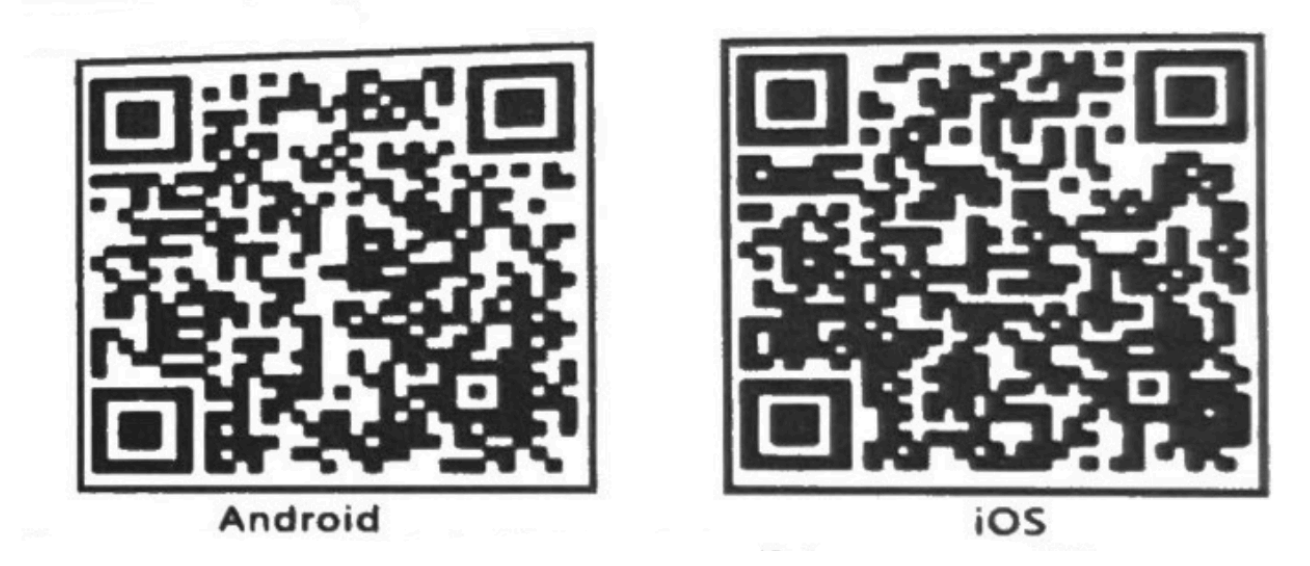

Systémové požadavky: Android 5.0 a novější, iOS 8 a novější, telefon musí podporovat Bluetooth 4.0.

### Jak propojit náramek s telefonem

Po prvním připojení náramku k aplikaci bude náramek zkalibrován a automaticky se nastaví čas. Jinak by se mohla objevovat špatná data kroků a monitorování spánku.

- Otevřete aplikaci
- Klikněte na ikonu Nastavení
- Pak "My Device"
- Sjed'te dolů k volbě "Scan Device"
- Klikněte na "Connect"

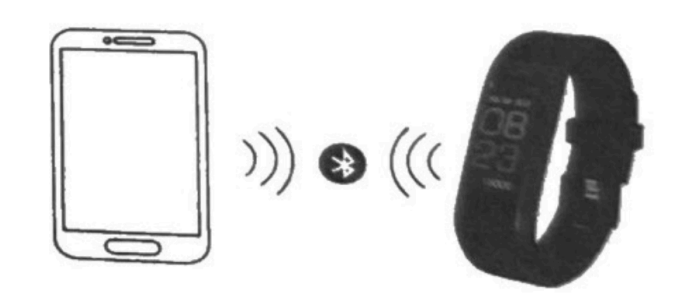

- 1. Jakmile je párování dokončeno, aplikace si bude pamatovat zařízení už napořád. Také se automaticky bude k náramku připojovat a není třeba po každém nasazení znovu ručně náramek v aplikaci vybírat.
- 2. Mějte na paměti, že aplikace běží na pozadí a je nutné ji nezakazovat.

### Hlavní funkce aplikace a nastavení

### Osobní informace

Prosím, nastavte si své osobní údaje v aplikaci po prvním spuštění. Settings - Personal Settings Zadejte pohlaví, věk, výšku a váhu. Nastavte svůj cíl aktivity a cíl spánku. Lépe tak můžete dosáhnout požadovaných výsledků. Také můžete nastavit periodu, po kterou vás náramek bude upomínat a vyzývat k aktivitě.

# Notifikace

**Příchozí volání:** Náramek začne vibrovat a ukáže na displeji číslo nebo jméno volajícího (jméno se ukáže pouze v případě, když je uloženo v kontaktech telefonu, jinak se zobrazí pouze číslo).

**Zpráva**: Náramek začne vibrovat a ukáže na displeji od koho zpráva přišla (jméno, pokud je v kontaktech, jinak číslo).

**Ostatní notifikace**: Náramek začne vibrovat, když přijde jiná notifikace, například zpráva z aplikace Wechat apod.

**Nečinnost**: Náramek začne vibrovat, když dlouho setrváváte v nečinnosti. Doba, po kterou můžete být v nečinnosti lze nastavit v osobních údajích. **Vibrace**: Upozornění prostřednictvím vibrací lze pro notifikace vypnout.

### Upozornění pro Android uživatele:

Povolte aplikaci Yoho Sports na pozadí, když používáte upozornění na notifikace a nastavte důvěryhodnost aplikace.

### Chytrý budík

Nastavte až 3 budíky současně s přívětivými vibracemi. Funkce podporuje offline chod.

### Zobrazení nastavení náramku

Vyberte na displeji obrazovku, když je stisknuto tlačítko.

### Neočekávané odpojení

Vibrace a ikona na displeji mohou ohlásit, když je náramek neočekávaně od telefonu odpojen (nejedná se o situaci, kdy náramek odpojíte sami nebo ho odpojí systém).

### Hledání náramku

Klikněte na "Find Band", náramek bude vibrovat, když je stále připojen k telefonu.

### Pořízení selfie zatřesením

Aktivujte náramek a zatřeste s ním. Fotoaparát na telefonu automaticky pořídí fotografii během 3 sekund (telefon musí být s náramkem spárovaný).

### Popis symbolů

### Rozhraní hodin

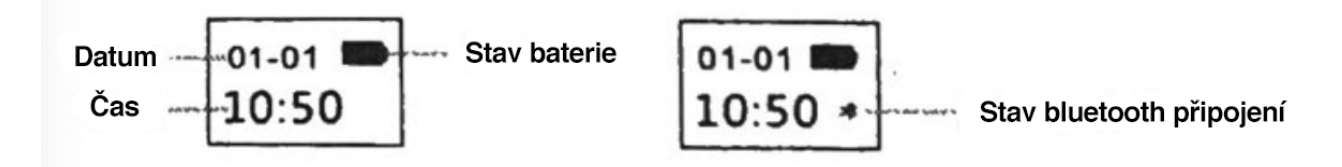

lkona bluetooth svítí vždy, když je aktivní propojení náramku s telefonem. Čas je kalibrován automaticky po synchronizaci s telefonem.

#### Měření kroků

Náramek měří počet ušlých kroků každý den. Kontrolovat můžete na displeji aktuální počet kroků v reálném čase.

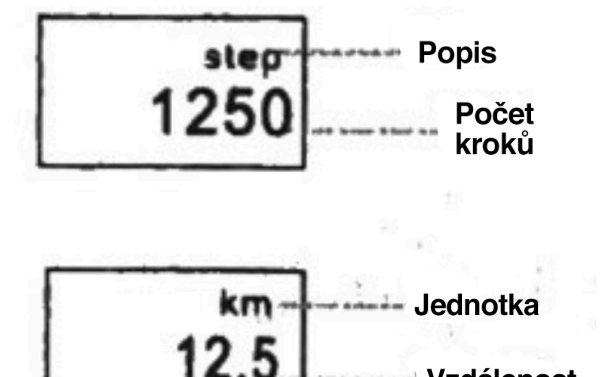

Vzdálenost

#### Měření vzdálenosti

Displej náramku ukazuje ušlou vzdálenost, která je vypočítána z ušlých kroků.

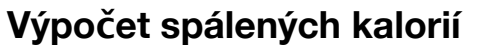

Náramek zaznamenává údaj o spálených kaloriích.

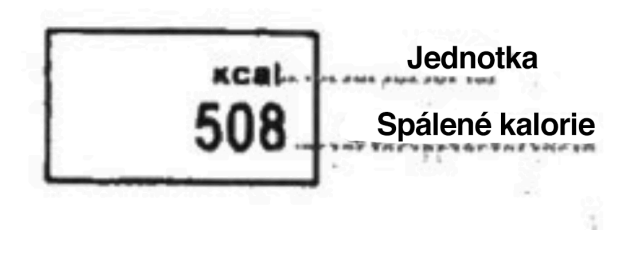

### Měření tepové frekvence

Náramek začne měřit tepovou frekvence po pár sekundách, co se přepnete do rozhraní "Heart Rate". Využívá optický senzor.

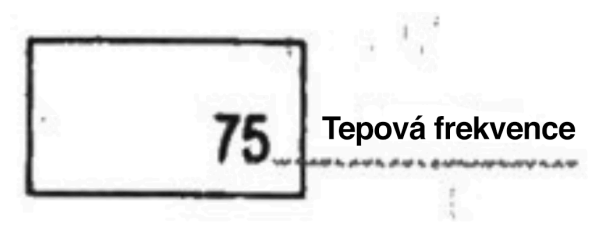

#### Monitoring spánku

Když usnete, náramek začne automaticky měřit spánkovou činnost. Měří jak dlouho a jak dobře spíte. Údaje pak můžete zkontrolovat v aplikaci v telefonu.

# FAQ

Proč se na náramku nezobrazují notifikace z telefonu?

**Pro Android uživatele**: Zkontrolujte, zda je náramek správně s telefonem propojen. Pak, otevřete oprávnění aplikace a povolte její přístup k příchozím voláním, zprávám a kontaktům. Také označte aplikaci Yoho Sports jako důvěryhodnou.

**Pro uživatele iOS**: Pokud je telefon s náramkem správně propojen a notifikace se stále na náramku nezobrazují, restartujte telefon a připojte náramek znovu.

### Základní parametry

| Typ zařízení                | Chytrý náramek                          |
|-----------------------------|-----------------------------------------|
| Vibrace                     | Podporovány                             |
| Provozní teplota            | 10 - 50 °C                              |
| Systém připojeného telefonu | iOS 8 a novější / Android 5.0 a novější |
| Typ baterie                 | Lithium polymer (Li-pol)                |
| Připojení                   | Bluetooth Low Energy (BLE) 4.0          |
| Senzor                      | Akcelerometr                            |

### Bezpečnostní informace

- 1. Nenasazujte si náramek, pokud se sprchujete nebo jdete plavat.
- 2. Připojte náramek, když jsou synchronizována data.
- 3. Pokud náramek potřebujete nabít, odstraňte řemínek a vložte nabíjecí konec zařízení do USB portu.
- 4. Nevystavujte náramek příliš nízkým nebo extrémně vysokým teplotám.
- 5. Když náramek nefunguje, zkontrolujte telefon a vyzkoušejte ho restartovat.